# **Blended Transfers Set-Up**

Blended Transfer is available in I-Tel Version10.2 and later releases.

Agents in a predictive outbound campaign now have the ability to TRANSFER calls to another Blended agent's Outbound Extension. This feature is wonderful for extending the functionality of a Blended agent.

In order to **receive** a Blended Transfer call, **Predictive** Blended agents need a NEW Blended **200**XXX series queue. The 200XXX queue must be set-up in the Name Space Editor under Campaign INBOUND and in RMEx. In addition, their Outbound Extension entry needs to be updated with their new Blended Queue. Then in Agent Names in the Name Space Editor, the 'outbound' entry for each predictive blended agent will need to be modified to include their new 200XXX queue. Now the predictive blended agent can have calls transferred along with the account to their outbound extension. However, if the predictive blended agent is already on a call, on their outbound extension, they will not get the transfer. The transfer will not go through and the sender will retain the call.

There is an additional feature in Blended Transfer that allows the Predictive Blended agent's second extension (IB extension) to be utilized. If the Predictive Blended agent is unavailable on their OB extension, the transferred call will ROLL to the agents IB extension giving the agent another opportunity to catch the call.

At times, you may see PB agent. This means Predictive Blended agent.

Agents in a Blended Campaign can be set up in one of three different ways:

- 1. The standard blended environment will be one (1) extension with inbound and outbound calls AND NO transfer capability.
- 2. The next level of blended will be one (1) extension with inbound and outbound calls that will accept transferred calls only in wait mode.
- 3. The last level of blended will be two (2) extensions with inbound and outbound calls to the outbound extension, transferred calls to the outbound extension, and, if the blended agent is not in wait mode, the transferred call will roll to the blended agents inbound extension.

#### Predictive note -

Remember -- Predictive (non-blended) uses 2 (two) extensions and Outbound calls are launched from the agents outbound extension while inbound calls are received through the Inbound extension. Transfers should not be done.

#### **IMPORTANT NOTES**

- 1. For environments with multiple servers, you only need to update the Dialer/CM server
- 2. Blended transfers work ONLY in a Predictive environment
- 3. A second extension or a phantom extension must be set up on the agents station in order to take advantage of the roll over feature
- 4. Please remove unused agent entries in the 'agent names' section of the name space editor before modifying the blended agent entries

## **Setting Up Blended Transfers**

- 1. Start up the NameSpace editor
- 2. Go to \_tenantConfig/default/Campaigns/INBOUND
- 3. Create the Blended TRANSFER queue through the INBOUND Campaign

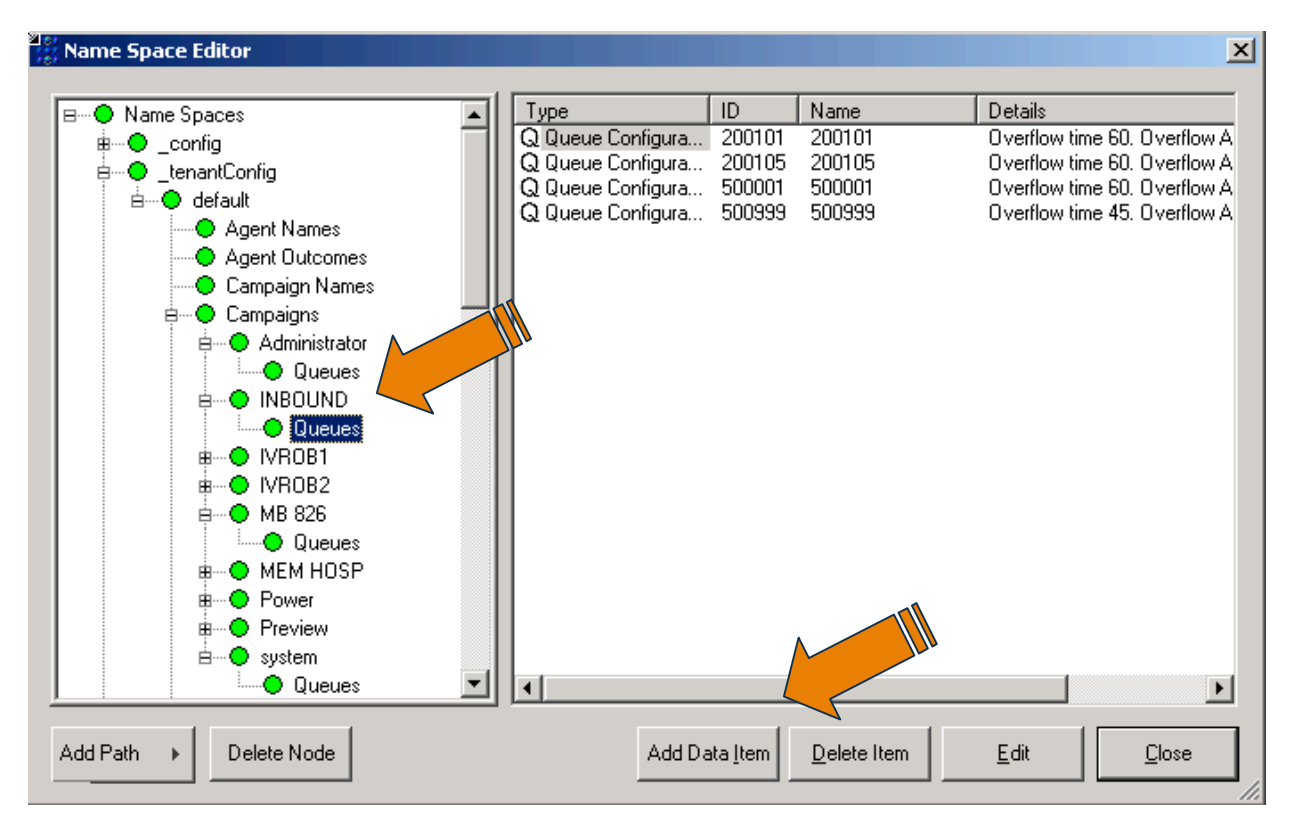

- 4. Select 'Add Data Item'
- The queue MUST start with 200XXX, where XXX is the agent's Outbound extension. FYI - We have programmed to look for queues beginning with 200XXX.

| vueue Configuration                                                                                                    | ×                                                                                                    |
|----------------------------------------------------------------------------------------------------|----------------------------------------------------------------------------------------------------|
| Identity       ID       200101         Queue Address       200101       Description         Description       Michelle's Blended Transfer         Timers       NOTE: All timer values are in seconds         Agent RNA time (sec)       15         Overflow time       60         Queue time warning threshold       20         Queue time error threshold       40         Timed reminder interval       0 | Behaviour         Overflow address       800301         Out-Of-Service overflow address         Overflow on group busy immediately         Round-Robin group         Allow Immediate blend or transfer for outbound agents         Queue priority relative to other         Queues in campaign         SLA Time To Answer (sec)         SLA Percentage Answer         80         In-Queue Messaging         Queue entry (mandatory)         Queue busy on entry greeting |
| Application Routing<br>Allow application to determine route                                                                                                    | Queue Hold Music Loop       Queue timed reminder greeting       OK         Cancel                                                                                                    |

- 6. ID Insert the new queue
- 7. Queue Address insert the new queue
- 8. Description choose a helpful name. We chose 'Michelle's Blended Transfer' for her outbound extension
- 9. Timers section leave all defaults
- 10. Application routing section leave all defaults
- 11. Overflow Address If a second extension is needed, the agent's inbound extension would be added here. So, we have added the queue 800301 where 301 is the agents inbound extension. This queue MUST NOT start with 200XXX. (see below for more information)
- 12. Allow immediate blend or transfer for outbound agents please check this box
- 13. Leave SLA defaults as is

### Predictive Blended (PB) agents second extension (OPTIONAL) -

With the basic Blended Transfer set-up, a predictive blended agent can receive calls transferred to their OB extension ONLY and ONLY if in wait. If the PB agent is already on a call, thru their OB extension, the transferring agent will retain the call – the call will not get transferred.

If the PB agent is on their OB extension, a transferred call **COULD** roll to the PB agents IB extension. To do this, a standard queue 800XXX would need to be set-up in **System** Queues. Then, this queue would be added as an 'Overflow address' in the new Blended Queue 200XXX. So, the transferring agent will still transfer the call to the predictive blended agents OB extension. If the agent is unavailable, the transferred call will ROLL to the agents IB extension giving the agent another opportunity to catch the call.

In our example, we created the standard system queue 800301, where 301 is the inbound extension for the PB agent.

| 🖁 Name Space Editor     |              |                   |                  |             | ×                            |
|-------------------------|--------------|-------------------|------------------|-------------|------------------------------|
| i i → ● config          |              | Туре              | ID               | Name        | Details                      |
| tenantConfig            | -11          | Q Queue Configura | 200              | 200         | Overflow time 30. Overflow A |
|                         |              | Q Queue Configura | 1001             | 1001        | Overflow time 60. Overflow A |
| Agent Names             |              | Q Queue Configura | 600005           | 600005      | Overflow time 60. Overflow A |
| Agent Names             |              | Q Queue Configura | 600777           | 600777      | Overflow time 60. Overflow A |
| Agent Outcomes          |              | Q Queue Configura | 600998           | 600998      | Overflow time 60. Overflow A |
| Campaign Names          |              | Q Queue Configura | 600999           | 600999      | Overflow time 60. Overflow A |
| 🗎 🕒 🕒 Campaigns         |              | Q Queue Configura | 666666           | 666666      | Overflow time 60. Overflow A |
| 📄 🕒 🗢 Administrator 🛛 🗕 |              | Q Queue Configura | 700999           | 700999      | Overflow time 60. Overflow A |
| Queues                  |              | Q Queue Configura | 800301           | 800301      | Overflow time 60. Overflow A |
|                         |              | Q Queue Configura | 800305           | 800305      | Overflow time 60. Overflow A |
| Oueues                  |              | Q Queue Configura | 800306           | 800306      | Overflow time 60. Overflow A |
|                         |              | Q Queue Configura | 900999           | 900999      | Overflow time 60. Overflow A |
|                         |              | Q Queue Configura | 909501           | 909501      | Overflow time 60. Overflow A |
|                         |              | Q Queue Configura | 909502           | 909502      | Overflow time 60. Overflow A |
| ⊟                       |              | Q Queue Configura | 909503           | 909503      | Overflow time 60. Overflow A |
| Queues                  |              | Q Queue Configura | 909504           | 909504      | Overflow time 60. Overflow A |
| 🖶 🔶 MEM HOSP            |              | Queue Configura   | 909505           | 909505      | Overflow time 60. Overflow A |
| B Power                 |              |                   |                  |             |                              |
| B Preview               | $\checkmark$ | 1                 |                  |             |                              |
|                         |              |                   |                  |             |                              |
|                         |              |                   |                  |             |                              |
| Totenes                 | -11          | L                 |                  |             |                              |
| Sound Resources         |              |                   |                  |             |                              |
| Add Path   Delete Node  |              | Add Da            | ita <u>I</u> tem | Delete Item | <u>E</u> dit <u>C</u> lose   |

- 14. Now, if needed, create the STANDARD Queue '800301' for the rollover, through 'System Queues'.
- 15. Select 'Add Data Item'

| aueue Configuration                                                     |                                                                                                    |
|-------------------------------------------------------------------------|----------------------------------------------------------------------------------------------------|
| Identity 800301                                                         | Overflow address                                                                                                    |
| Queue Address     800301       Description     Ext 101s IB Overflow     | Out-Of-Service overflow address                                                                                                    |
| Timers<br>NOTE: All timer values are in seconds<br>Agent RNA time (sec) | Round-Robin group     Image: Comparison of the comparison of the comparison |
| Overflow time     60       Queue time warning threshold     20          | SLA Time To Answer (sec) 15<br>SLA Percentage Answer 80                                                                                                    |
| Queue time error threshold   40     Timed reminder interval   0         | Queue entry (mandatory) Queue busy on entry greeting                                                                                                    |
| Application Routing                                                     | Queue Hold Music Loop                                                                                                    |
| App Route timeout (sec) 5                                               | OK Cancel                                                                                                    |

- 16. ID the 800XXX, in this case 800301, where 301 is the agents IB extension
- 17. Queue Address same as ID...800301
- 18. Description choose a more helpful name…like 'Blended Agent X IB Overflow queue' or use what is shown
- 19. Timers section leave all defaults **except** the RNA setting if you need the call to roll over to the agents VM. If so, make sure this setting is higher than the number of rings needed to roll to voice mail.
- 20. Application routing section leave all defaults
- 21. Overflow Address leave blank for now
- 22. Round-robin is not needed it is only 1 agent
- 23. Allow immediate blend or transfer for outbound agents please **DO NOT** check this box
- 24. Leave SLA defaults as is

| <ul> <li></li></ul>                                                                                                    | Name Spaces           | ▲   Type               | ID     | Name           | Details                   |
|----------------------------------------------------------------------------------------------------|-----------------------|------------------------|--------|----------------|---------------------------|
| <ul> <li>Huntgroup</li> <li>Incoming Call Route</li> <li>Landlord Users</li> <li>Sound Resources</li> <li>Static Configuration</li> <li>Tenants</li> <li>Turret Configurations</li> <li>LenantConfig</li> <li>Agent Names</li> <li>Campaign Names</li> <li>Campaign S</li> <li>Queues</li> <li>MBOUND</li> <li>User Configuration</li> <li>User Configuration</li></ul>                                                                                                    | 😑 config              | User Configuration     | 0      | Reception      | Permissions: Agent        |
| <ul> <li>Incoming Call Route</li> <li>Incoming Call Route</li> <li>Landlord Users</li> <li>Sound Resources</li> <li>Static Configuration</li> <li>Tenants</li> <li>Turret Configurations</li> <li>ItenantConfig</li> <li>Generation</li> <li>Agent Names</li> <li>Campaign Names</li> <li>Campaign Names</li> <li>Campaigns</li> <li>Magent Names</li> <li>Campaigns</li> <li>Magent Names</li> <li>Campaigns</li> <li>Magent Names</li> <li>Campaigns</li> <li>Magent Names</li> <li>Campaigns</li> <li>Magent Names</li> <li>Campaigns</li> <li>Magent Names</li> <li>Campaigns</li> <li>Magent Names</li> <li>Campaigns</li> <li>Magent Names</li> <li>Campaigns</li> <li>Magent Names</li> <li>Campaigns</li> <li>Magent Names</li> <li>Campaigns</li> <li>Magent Names</li> <li>Campaigns</li> <li>Magent Names</li> <li>Campaigns</li> <li>Magent Names</li> <li>Campaigns</li> <li>Magent Outcomes</li> <li>Campaigns</li> <li>Magent Names</li> <li>Campaigns</li> <li>Magent Names</li> <li>Magent Names</li></ul>                                                                                                    |                       | 🔡 🔛 User Configuration | 1      | IVROB01 9001   | Permissions: Agent        |
| <ul> <li>Inconting Call House</li> <li>Landlord Users</li> <li>Sound Resources</li> <li>Static Configuration</li> <li>Tenants</li> <li>Turret Configurations</li> <li>LenantConfig</li> <li>Muser Configuration</li> <li>User Configuration</li> <li>User Configuration</li> <li>S</li></ul>                                                                                                    | Incoming Call Pourte  | 🔡 🔛 User Configuration | 2      | IVROB02 9002   | Permissions: Agent        |
| Candidro Users       User Configuration       4       IVR0B04 9004       Permissions: Agent         Sound Resources       User Configuration       5       IVR0B05 9005       Permissions: Agent         Tenants       User Configuration       55555       Dialer Control       Permissions: Agent         Turret Configurations       User Configuration       55557       RECEPTION 00       Permissions: Agent         User Configuration       User Configuration       55558       IVRIB05 009505       Permissions: Agent         User Configuration       User Configuration       55558       IVRIB04 009504       Permissions: Agent         User Configuration       55558       IVRIB05 009505       Permissions: Agent       Permissions: Agent         User Configuration       555561       IVRIB04 009504       Permissions: Agent         User Configuration       555561       IVRIB03 009503       Permissions: Agent         User Configuration       555561       IVRIB01 009501       Permissions: Agent         User Configuration       555563       PAT       000105       Permissions: Agent         User Configuration       555565       PAT       000305       Permissions: Agent         User Configuration       555565       MICHELLE       Permissions: Agent <t< td=""><td></td><td>🔜 📗 User Configuration</td><td>3</td><td>IVROB03 9003</td><td>Permissions: Agent</td></t<>                                                                                                    |                       | 🔜 📗 User Configuration | 3      | IVROB03 9003   | Permissions: Agent        |
| Sound Resources       User Configuration       5       IVR0805 9005       Permissions: Agent         Static Configuration       Tenants       User Configuration       55555       Dialer Control       Permissions: Agent         Turret Configurations       User Configuration       55557       RECEPTION 00       Permissions: Agent         Head       LeantConfig       User Configuration       55558       IVR1805 009505       Permissions: Agent         Head       Agent Names       User Configuration       555561       IVR1803 009503       Permissions: Agent         Head       Agent Outcomes       User Configuration       555561       IVR1802 009502       Permissions: Agent         Head       Agent Outcomes       User Configuration       555563       IVR1801 009501       Permissions: Agent         Head       Orampaign Names       User Configuration       555563       PAT       000105       Permissions: Agent         Head       Oueues       User Configuration       555565       MICHELLE 000       Permissions: Agent         Head       Oueues       User Configuration       555565       PAT       000105       Permissions: Agent         Head       User Configuration       555565       NELSON       Permissions: Agent       Permissions: Agent <td></td> <td>🔜 📲 User Configuration</td> <td>4</td> <td>IVROB04 9004</td> <td>Permissions: Agent</td>                                                                                                    |                       | 🔜 📲 User Configuration | 4      | IVROB04 9004   | Permissions: Agent        |
| Static Configuration       Static Configuration       S55555       Dialer Control       Permissions: Agent, Si         Tenants       User Configuration       S55556       MED-NNE       Permissions: Agent         Turret Configurations       User Configuration       S55557       RECEPTION 00       Permissions: Agent         Hermissions: Agent       User Configuration       S55558       IVRIB05       009505       Permissions: Agent         Hermissions: Agent       User Configuration       S555561       IVRIB03       009504       Permissions: Agent         Hermissions: Agent       User Configuration       S55560       IVRIB03       009502       Permissions: Agent         Hermissions: Agent       User Configuration       S55561       IVRIB02       009502       Permissions: Agent         Hermissions: Agent       User Configuration       S55563       PAT       000105       Permissions: Agent         Hermissions: Agent       User Configuration       S55565       MICHELLE       Permissions: Agent         Hermissions: Agent       User Configuration       S55565       PAT       000305       Permissions: Agent         Hermissions: Agent       User Configuration       S55565       MICHELLE       Permissions: Agent         Hermissions: Agent       User Configur                                                                                                    | Sound Resources       | User Configuration     | 5      | IVROB05 9005   | Permissions: Agent        |
| <ul> <li>Tenants</li> <li>Turret Configurations</li> <li>Turret Configuration</li> <li>Turret Configuration</li> <li>Turret Configuration<!--</td--><td> Static Configuration</td><td>User Configuration</td><td>555555</td><td>Dialer Control</td><td>Permissions: Agent, Super</td></li></ul>                                                                                             | Static Configuration  | User Configuration     | 555555 | Dialer Control | Permissions: Agent, Super |
| Turret Configurations       Image: Configuration State State S                                         | 💮 🔵 Tenants           | User Configuration     | 555556 | MED-NNE 000    | Permissions: Agent        |
| <ul> <li>tenantConfig</li> <li>tenantConfig</li> <li>default</li> <li>Agent Names</li> <li>Agent Outcomes</li> <li>Campaign Names</li> <li>Campaigns</li> <li>Administrator</li> <li>Queues</li> <li>INBOUND</li> <li>Queues</li> <li>INBOUND</li> <li>INBOUND</li> <li>Invertional Configuration</li> <li>User Configuration</li> <li>User Configuration</li> <li>Stoppide</li> <li>VRIB05</li> <li>VRIB05</li> <li>VPRIB03</li> <li>VPRIB03</li> <li>VPRIB04</li> <li>VPRIB03</li> <li>VPRIB04</li> <li>VPRIB04</li></ul>                                                                                                    | Turret Configurations | User Configuration     | 555557 | RECEPTION 00   | Permissions: Agent        |
| Image: Configuration       55559       IVRIB04       009504       Permissions: Agent         Image: Configuration       Agent Names       User Configuration       555561       IVRIB03       009503       Permissions: Agent         Image: Configuration       Agent Outcomes       User Configuration       555561       IVRIB01       009501       Permissions: Agent         Image: Configuration       Campaign Names       User Configuration       555563       PAT       000105       Permissions: Agent         Image: Configuration       Campaigns       User Configuration       555564       PAT       000305       Permissions: Agent         Image: Configuration       S55565       MICHELLE       000       Permissions: Agent         Image: Configuration       S55566       MICHELLE       000       Permissions: Agent         Image: Configuration       S55576       MICHELLE       000       Permissions: Agent         Image: Configuration       S55576       NELSON       000       Permissions: Agent         Image: Configuration       S55576       NELSON       000       Permissions: Agent         Image: Configuration       S55576       NELSON       000       Permissions: Agent         Image: Configuration       S55576                                                                                                    | tenantConfig          | User Configuration     | 555558 | IVRIB05 009505 | Permissions: Agent        |
| Agent Names       User Configuration       555560       IVRIB03       009503       Permissions: Agent         Agent Outcomes       User Configuration       555561       IVRIB02       009503       Permissions: Agent         Campaign Names       User Configuration       555563       PAT       000105       Permissions: Agent         Campaigns       User Configuration       555564       PAT       000305       Permissions: Agent         Campaigns       User Configuration       555565       MICHELLE       000       Permissions: Agent         Queues       User Configuration       555566       MICHELLE       000       Permissions: Agent         User Configuration       555576       NELSON       000       Permissions: Agent         User Configuration       555575       NELSON       000       Permissions: Agent         User Configuration       55576       NELSON       000       Permissions: Agent         User Configuration       55577       NELSON       000       Permissions: Agent         User Configuration       55577       NELSON       000       Permissions: Agent         User Configuration       55577       NAL200002000       Permissions: Agent       Permissions: Agent <td< td=""><td>ė 🔴 default</td><td>User Configuration</td><td>555559</td><td>IVRIB04 009504</td><td>Permissions: Agent</td></td<>                                                                                                    | ė 🔴 default           | User Configuration     | 555559 | IVRIB04 009504 | Permissions: Agent        |
| Agent Outcomes       Image: Configuration       555561       IVRIB02       009502       Permissions: Agent         Campaign Names       User Configuration       555562       IVRIB01       009501       Permissions: Agent         Campaigns       User Configuration       555563       PAT       000105       Permissions: Agent         Campaigns       User Configuration       555564       PAT       000305       Permissions: Agent         Oueues       User Configuration       555565       MICHELLE       00       Permissions: Agent         User Configuration       555565       MICHELLE       000       Permissions: Agent         User Configuration       555576       NELSON       Permissions: Agent         User Configuration       555575       NELSON       Permissions: Agent         User Configuration       555575       NELSON       Permissions: Agent         User Configuration       555575       NELSON       Permissions: Agent         User Configuration       555575       NELSON       Permissions: Agent         User Configuration       55557       NELSON       Permissions: Agent         User Configuration       55557       NELSON       Permissions: Agent         User Configuration       555576                                                                                                    | Agent Names           | User Configuration     | 555560 | IVRIB03 009503 | Permissions: Agent        |
| Agent Outcomes       Image: Configuration       555562       IVRIBU1       009501       Permissions: Agent         Campaign Names       Image: Configuration       555563       PAT       000105       Permissions: Agent         Campaigns       Image: Configuration       555564       PAT       000305       Permissions: Agent         Campaigns       Image: Configuration       555565       MICHELLE       000       Permissions: Agent         Image: Configuration       S55566       MICHELLE       000       Permissions: Agent         Image: Configuration       S55576       MICHELLE       000       Permissions: Agent         Image: Configuration       S55575       NELSON       000       Permissions: Agent         Image: Configuration       S55576       NELSON       000       Permissions: Agent         Image: Configuration       S55576       NELSON       000       Permissions: Agent         Image: Configuration       S55576       NELSON       000       Permissions: Agent         Image: Configuration       S55576       NELSON       000       Permissions: Agent         Image: Configuration       S55577       NMA 2000020000       Permissions: Agent                                                                                                    | Agent Names           | User Configuration     | 555561 | IVRIB02 009502 | Permissions: Agent        |
| Campaign Names Campaign Names Campaigns Campaigns Campai | Agent Uutcomes        | User Configuration     | 555562 | IVRIB01 009501 | Permissions: Agent        |
| Campaigns     Administrator     Queues     Queues       | Uampaign Names        | User Configuration     | 555563 | PAT 000105     | Permissions: Agent        |
| Administrator Queues Queues Qu | 🖶 🕒 Campaigns         | User Configuration     | 555564 | PAT 000305     | Permissions: Agent        |
| Queues     Queues      | 🚊 🕒 😑 Administrator   | User Configuration     | 555565 | MICHELLE 000   | Permissions: Agent        |
| INBOUND     INBOUND     INBOUND     User Configuration 555574 1 Permissions: Agent     User Configuration 555575 NELSON 000 Permissions: Agent     User Configuration 555576 NELSON 000 Permissions: Agent     User Configuration 555577 */W-700002000 Permissions: Agent                                                                                                    |                       | User Configuration     | 555566 | MICHELLE 000   | Permissions: Agent        |
| Queues BUser Configuration 555575 NELSON 000 Permissions: Agent BUser Configuration 555576 NELSON 000 Permissions: Agent DUSer Configuration 555577 */M-700002000 Permissions: Agent                                                                                                    |                       | User Configuration     | 555574 | 1              | Permissions: Agent        |
| Buser Configuration 555576 NELSON 000 Permissions: Agent                                                                                                    |                       | User Configuration     | 555575 | NELSON 000     | Permissions: Agent        |
| E How INNEUUND I I I I I I I I I I I I I I I I I I I                                                                                                    |                       | User Configuration     | 555576 | NELSON 000     | Permissions: Agent        |
| Ser Conliguration 333377 VM-70002200 1 emissions. Agent                                                                                                    |                       | User Configuration     | 555577 | *VM-700002000  | Permissions: Agent        |
|                                                                                                    |                       | <u> </u>               |        |                |                           |

- 25. Now, go to \_tenantConfig/default/Agent Names
- 26. You will need to modify the OB extension entry for the PB agent. If the OB entry is set-up, please make sure the CORRECT entry is modified. NOTE agent ID and EXT must be EXACTLY the same.
- 27. Select the OB entry for the blended agent on the right side and Click 'Edit'

| iser Editor                                                                                                    | × |
|----------------------------------------------------------------------------------------------------|---|
| Identity                                                                                                    | 1 |
| Resource ID 555565 Queue memberships entered here are processed<br>for the agent on logon, and also on queue start.<br>This is a centre with alternative to using the |   |
| Agent Identifier MICHELLE 000101 Call                                                                                                    |   |
| Password 200101                                                                                                    |   |
| Agent identifier authenticated by Operating System                                                                                                    |   |
| Permissions                                                                                                    |   |
| User Job Control                                                                                                    |   |
| Supervisor     Campaign Admin                                                                                                    |   |
|                                                                                                    |   |
| System                                                                                                    |   |
| Super User                                                                                                    |   |
| Station Properties                                                                                                    |   |
| Station nailed up on logon                                                                                                    |   |
| Auto-Accept transfers initiated by agent 🔽                                                                                                    |   |
| Record all calls for this agent  OK Cancel                                                                                                    |   |

- 28. RE-verify that the field 'Agent identifier' is the correct agent and extension
- 29. **ADD** the blended TRANSFER queue 200101 to the **OB** profile under Queues (the queue window)
- 30. NOW CHECK 'auto-accept transfers initiated by agent' in Station Properties
- 31. Click 'OK'
- 32. **NOTE** Voice mail extension entries are created automatically by the system and appear immediately. However, OB and IB extensions, while they are created automatically, DO not appear in Agent names until the agent logs in. So the outbound entry may not be set up. If it is not set-up you will need to create the OB entry now.
- 33. First make sure the extensions you need are already set-up in I-Tel
- 34. Go to the I-Tel menu on the iSeries

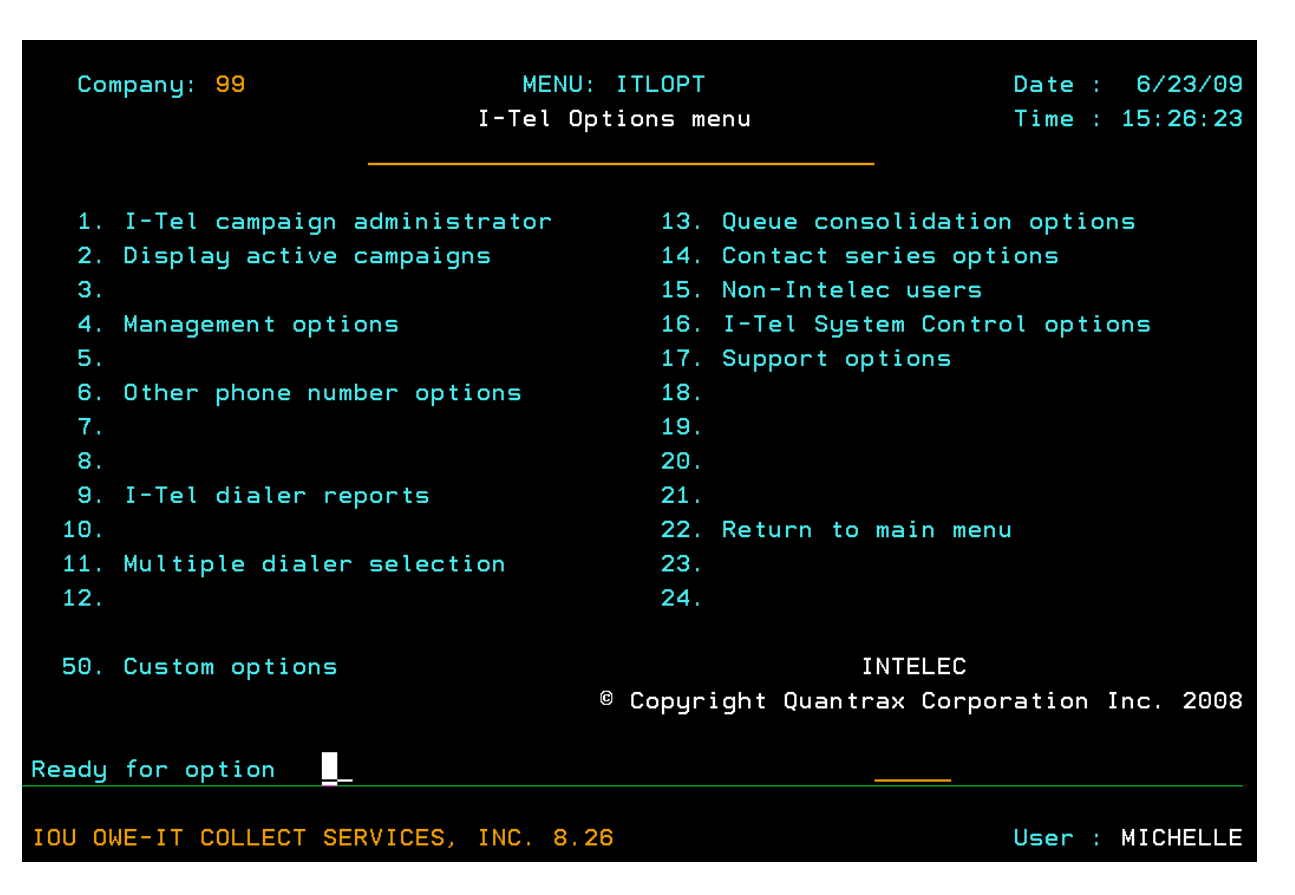

35. Select option 16 – I-Tel System Control Options

| MENU: ITLOPT<br>I-Tel System Control Menu                                                                                                    | Date : 6/23/09<br>Time : 15:27:26 |
|----------------------------------------------------------------------------------------------------|-----------------------------------|
| <ol> <li>Valid extensions</li> <li>NNE's</li> <li>Disposition codes</li> <li>Playback messages</li> <li>Phone number maintenance options</li> <li>Local area codes</li> <li>Copy disposition codes by company</li> <li>DNIS text</li> <li>Dialer configuration</li> <li>System controls</li> <li>IVR control selection</li> </ol> |                                   |
| Ready for option                                                                                                    |                                   |
| F7-Exit                                                                                                    |                                   |

© Copyright 2010 – Quantrax Corporation, Inc.

36. Now select option 1 - Valid extensions

|                                        | Val                  | <u>id Extensio</u> | ns        | _       | 6/23/2009 | 15:28:32 |
|----------------------------------------|----------------------|--------------------|-----------|---------|-----------|----------|
| Position to                            |                      | _ Starting         | value     |         | System.   | 31023800 |
| Type options, press<br>2=Change 3=Copy | Enter.<br>J 4=Delete | 5=Displa           | y 6=Print |         |           |          |
| Outbound                               | Remote               | Inbound            | Voicemail | Primary | y Dialer  |          |
| Opt Extension                          | Extension            | Extension          | Extension | User    | Code      |          |
| 101                                    |                      | 301                |           |         | A         |          |
| _ 102                                  |                      | 302                |           |         | A         |          |
| _ 103                                  |                      |                    |           |         | A         |          |
| _ 104                                  | 304                  |                    |           |         | A         |          |
| _ 105                                  |                      | 305                |           |         | A         |          |
| _ 106                                  |                      | 306                |           |         | A         |          |
| _ 107                                  |                      | 307                |           |         | A         |          |
| _ 111                                  |                      | 113                |           |         | A         |          |
| _ 114                                  |                      | 314                |           |         | A         |          |
| _ 131                                  |                      | 431                |           |         | A         |          |
| _ 132                                  |                      | 332                |           |         | A         |          |
|                                        |                      |                    |           |         |           | More     |
| F3=Exit F5=Refres                      | h F6=Crea            | te F12=Ca          | ncel      |         |           |          |
| F14=Previous view                      | F15=Next v           | iew F17=T          | op F18=Bo | ttom F  | 21=Print  | list     |
| Copyright (c) 2005                     | by Quantrax          | Corporatio         | n.        |         |           |          |

37. Check the list to verify the extensions you need already exist

38. If they do not, press F6 to create a new valid extension

| <u>Create Valid Extensions</u>                                                                                                    | 6/23/2009 15:30:18<br>System: S10E9B6C |
|----------------------------------------------------------------------------------------------------|----------------------------------------|
| Type choices, press Enter.                                                                                                    |                                        |
| Outbound extension                                                                                                    |                                        |
| Turn on call recording? (Y,N, or " ")YRemote extension315Inbound extension315Logon control-Voicemail extension-Primary user-Dialer code- |                                        |
| F3=Exit F5=Refresh F12=Cancel                                                                                                    |                                        |

- 39. Fill in the correct information:
- 40. Outbound extension the Outbound extension
- 41. Turn on Call recording if you are already recording ALL, just put a Y. Adding an 'N' will not allow recording for this extension even if you have recording turned on.
- 42. Remote extension leave blank for now
- 43. Inbound extension the Inbound extension
- 44. Logon control leave blank for now
- 45. Voicemail extension leave blank for now
- 46. Primary user leave blank for now
- 47. Dialer Code A, unless you have multiple dialers
- 48. Now recycle services
- 49. Now go back to the Agent Names in the Name space editor and follow the prior steps

50. If it is not listed, create the entry in \_tenantConfig/default/Agent Names

| ser Editor                                            | X                                                                                                    |
|-------------------------------------------------------|----------------------------------------------------------------------------------------------------|
| Identity                                              |                                                                                                    |
| Resource ID 555566 Queue m<br>for the ag<br>This is a | emberships entered here are processed<br>ent on logon, and also on queue start.<br>convenient alternative to using the |
| Agent Identifier MICHELLE 000301 CallGem              | API                                                                                                    |
| Password                                              | <u> </u>                                                                                                    |
| Agent identifier authenticated by Operating System    |                                                                                                    |
| Permissions                                           |                                                                                                    |
| User 🗖 Job Control                                    |                                                                                                    |
| 🗖 Supervisor 🗖 Campaign Admin                         |                                                                                                    |
| Configuration                                         |                                                                                                    |
| System                                                |                                                                                                    |
| Super User                                            |                                                                                                    |
| Station Properties                                    |                                                                                                    |
| Station nailed up on logon                            |                                                                                                    |
| Auto-Accept transfers initiated by agent              |                                                                                                    |
| Record all calls for this agent                       | DK Cancel                                                                                                    |

- 51. Now, if the OPTIONAL IB feature has been set up, you will need to modify the IB entry in Agent Names as well. Therefore, you need to check 'auto-accept transfers initiated by agent' in Station Properties.
- 52. Please create this entry if it is not listed in \_tenantConfig/default/Agent Names
- 53. Click 'OK'

| Display Hunt Groups                              | 1/14/2009 | 17:30:50 |
|--------------------------------------------------|-----------|----------|
|                                                  | System:   | S10E9B6C |
| Press Enter to continue.                         |           |          |
| Group code                                       |           |          |
| Group name Michelle                              |           |          |
| Group address 200101                             |           |          |
| Inbound campaign name (blank = system) : INBOUND |           |          |
| Voicemail extension                              |           |          |
| Company number                                   |           |          |
| Dialer code                                      |           |          |
| Hunt group type (S=Static) T                     |           |          |
|                                                  |           |          |
|                                                  |           |          |
|                                                  |           |          |

- 54. On I-Tel/as400 side, the new Blended Queue 200101 needs to be created
- 55. Make sure The Inbound Campaign name = INBOUND (all caps)
- 56. Make sure the company number is added
- 57. Make sure the dialer code is entered (it is usually A unless you have multiple dialers)
- 58. Make sure the 'HUNT GROUP TYPE' = 'T'. This MUST be added in order to be able to 'transfer' the call to the blended transfer agent.
- 59. Lastly DO NOT add any members to this queue
- 60. Note if you have several hunt groups to add, don't forget to use the copy feature. After creating the first hunt group, place a 3 in front of the new blended transfer hunt group and enter. Then add the information for the next agent and enter.

Now, to actually TRANSFER a call to a Predictive Blended agent -

| You have requested a transfer                     |
|---------------------------------------------------|
| Enter extension# <u>105</u><br>Blind transfer (Y) |
| Omit data transfer (Y)                            |
| F7 to Cancel                                      |
|                                                   |

- 61. The transferring agent does a 'T TAB ENTER' from the account details screen of the account they are transferring
- 62. Input the OUTBOUND extension of the Predictive Blended agent you are 'transferring' the call to...and press ENTER.
- 63. The call automatically goes as a 'blind' transfer.
- 64. The PB agent, if in wait, gets the account and the call, if there is a match
- 65. The PB agent, if in wrap, sees the call appear on their IB extension (if they have been set up for this), picks up the call and hits the escape key to retrieve the account.
- 66. Remember Transfer is made to the PB outbound extension---always.

© Copyright 2010 – Quantrax Corporation, Inc.